# Service Hour Reporting

Set Up:

- 1. Go to <u>www.nwgabsa.org</u>
- 2. Click journey to excellence (14 down on the left)
- Click service hour website log in
  or <u>https://servicehours.scouting.org/UI/Security/Login.aspx</u>
- 4. Click new users click here -
- 5. Read and click I agree-
- Fill in the required fields. Unit number must be entered in digit form. ex. Pack 81 must be entered 3081, Troop 81 is 1081, Crew 81 is 2081, a 3 digit unit has no zeros pack 742 is 3742. Unit number and unit I.D are available from Heather Mangel ravenstorm84@att.net or Angie at the office. Proceed through all set up screens.

## Reporting:

I

- 1. Go to <u>www.nwgabsa.org</u>
- 2. Click journey to excellence (14 down on the left)
- Click service hour website log in
  or <u>https://servicehours.scouting.org/UI/Security/Login.aspx</u>
- 4. Log in.
- 5. From this page you can view previously recorded projects, report a service project, or report an eagle scout project.
- 6. Click report a service project option. click here -
- 7. Click one of the 30 options that best describes your project.
- 8. Screen is almost identical to the paper service hour form. Fill out all fields. Click submit report -
- 9. Click OK in pop up.
- 10. Congratulations you can now print a certificate, enter another project, return to home, or log out.

| Council Name: Nerthwest Georgia Council<br>Your List Service Protect was recented an Ap | April 28, 2015                                                                                                    | Canada ( Calabigar Francis ) Colleger Francesco ( Cog Ch. ) 175                            |
|-----------------------------------------------------------------------------------------|----------------------------------------------------------------------------------------------------|--------------------------------------------------------------------------------------------|
|                                                                                         | Other                                                                                                    |                                                                                            |
|                                                                                         | To report information about a project, fill out the following inf                                                 | annation and press the Submit Report button.                                               |
|                                                                                         | Date of service project                                                                                           |                                                                                            |
|                                                                                         | Number of youth members participating in the project                                                              |                                                                                            |
|                                                                                         | Number of youth who are not members participating in the project                                                  | 8                                                                                          |
|                                                                                         | Number of adult leaders participating in the project                                                              |                                                                                            |
|                                                                                         | Number of other adults participating in the project                                                               | a                                                                                          |
|                                                                                         | Total unit hours - including members and non-members<br>(example: 10 people worked 2 hours = 20 total unit hours) |                                                                                            |
|                                                                                         | Which of the following organizations did you partner with an<br>the project?                                      | Hald down the Cirl key to select multiple<br>entries.                                      |
|                                                                                         |                                                                                                    | Mesongers of Peace<br>BS/dogs-a-School<br>US Military Femilies<br>Order of the Ariow Lodge |
|                                                                                         | Briefly tell us about your project (Do not use special<br>characters in text)                                     |                                                                                            |
|                                                                                         |                                                                                                    |                                                                                            |
|                                                                                         |                                                                                                    | Characters available: 2000                                                                 |

#### oril 28, 2015.

Click on the category below that best describes the type of service project in which your unit participated. Use "Other Services" for any service project that does not fall into any of the listed categories.

#### Messengers of Peace

- Personal Dimension
- <u>Community Dimension</u>
  <u>Environmental Dimension</u>

### **Healthy Living**

- Blood Drive
- Fun Run / Walk / Hike / Cycle
- Bike Safety Event
- Child Eingerprinting Health Fair / Fitness Expo CPR Training Tree Planting

- Litter Cleanup / Beautification

#### Shelter

- Home Building
- Home Repair / Maintenance
- Personal Care Collection
  Blanket Collection
  School Supply Collection
  Book / Magazine Drive

#### **Other Services**

- Disaster Relief
- Conservation
- Military Support
  National Park Service Resource
  - Stewardship
- Other

# BSAdopt-a-School

- Other Bike Safety Event
- Child Fingerprinting

#### **US Military Families**

- Blue Star Families
  Other

#### Food

- Food Collection
  Meal Delivery
- Serving Food

Return Home

Home